مراحل ثبتنام و عضویت در کتابخانه مرکزی

قبل از ثبتنام اسکن عکس 3\*37 را همراه خود داشته باشید.

الف. ايجاد

**۱. وارد سایت دانشگاه علوم پزشکی شاهرود شویم. www.shmu.ac.ir** 

۲. در صفحه اصلی سایت کتابخانه مرکزی را کلیک میکنیم.(از قسمت دسترسی سریع)

3. روی کلمه ثبتنام کلیک میکنیم.

4.دوباره ثبتنام حقيقي كليك ميكنيم.

۵. در این قسمت فرم عضویت را بهطور کامل پر میکنیم . حتم نام کاربری و رمز عبور را یادداشت کنیم که در مراحل بعد ضروری است.

ب. درخواست عضویت

**۱.دوباره از سایت دانشگاه وارد قسمت کتابخانه شده این دفعه کلمه ورود را کلیک میکنیم بعد نام کاربری و رمز عبوری خود را وارد میکنیم .** 

۲. در این مرحله روی کلمه درخواست عضویت کلیک میکنیم و مراحل زیر را انجام میدهیم.

الف. نوع كتابخانه (بهطور مثال كتابخانه مركزي) را انتخاب ميكنيم.

ب. عکس خود بارگذاری میکنیم.

**پ. قسمت آدرسها ، آدرس محل سکونت خانواده را وارد میکنیم . همچنین در قسمت پیوست اسکن حکم کارگزینی یا نامه معرفی (کارمند، استاد و..) را بارگذاری** میکنیم.

ث. در پایان کلمه ارسال درخواست را کلیک میکنیم.

تهیهکننده : تقی شکاری شاهرود

| دانتگاه علوم نرنگی دخدمات<br>ity of Medical Sciences | مهداشتی دمانی شاهرود<br>Shahroud Univers |                                   |                                    |
|------------------------------------------------------|------------------------------------------|-----------------------------------|------------------------------------|
| انشجويان                                             | كاركنان                                  | اعضاى هيات علمى                   | ≡ <sub>دسترسی</sub><br>عموم        |
| ا سامانه درخواست انتقالی دانشجویان                   | • اتوماسیون اداری از داخل دانشگاه        | • سامانه علم سنجی اعضای هیات علمی | • فرم رسیدگی به شکایات افراد حقوقی |
| ، سامانه درخواست مهمانی دانشجویان                    | • اتوماسیون اداری از خارج دانشگاه        | • سامانه آموزش مداوم جامعه پزشکی  | • فرم رسیدگی به شکایات افراد حقیقی |
| اسامانه مديريت اطلاعات تحقيقاتي                      | • سامانه کارکنان نظام اداری کشور         | • نحوه درج وابستگی دانشگاهی       | • نوبت دهی اینترنتی                |
| انتخاب واحد الكترونيك                                | • فرم انتقادات و پیشنهادات               | • فرم انتقادات و پیشنهادات        |                                    |
| ، پرتال دانشجویی صندوق رفاه                          | • سامانه اتوماسيون تردد                  | • سیستم اطلاعات پژوهشی            |                                    |
| ، پست الكترونيك                                      | • پست الكترونيك                          | • خدمات الكترونيكي                |                                    |
| ا اتوماسيون تغذيه                                    | • اتواسيون تغذيه                         | • پروفایل استادان                 |                                    |
| اكميته تحقيقات دانشجويي                              | • پشتيباني آنلاين                        | • پست الكترونيك                   |                                    |
| ا ثبت نام اینترنتی                                   | ● فیش حقوقی                              | • پشتیبانی آنلاین                 |                                    |
| اخدمات الكترونيكي                                    | • ایده پردازی                            | • ایده پردازی                     |                                    |
| بانک های اطلاعاتی                                    | • خدمات الكترونيكي                       | • کتابخانه مرکزی                  |                                    |
| کتابخانه مرکزی                                       | • کتابخانه مرکزی                         | • بانک های اطلاعاتی               |                                    |
| ، کتاب های مرجع                                      |                                          | • کتاب های مرجع                   |                                    |

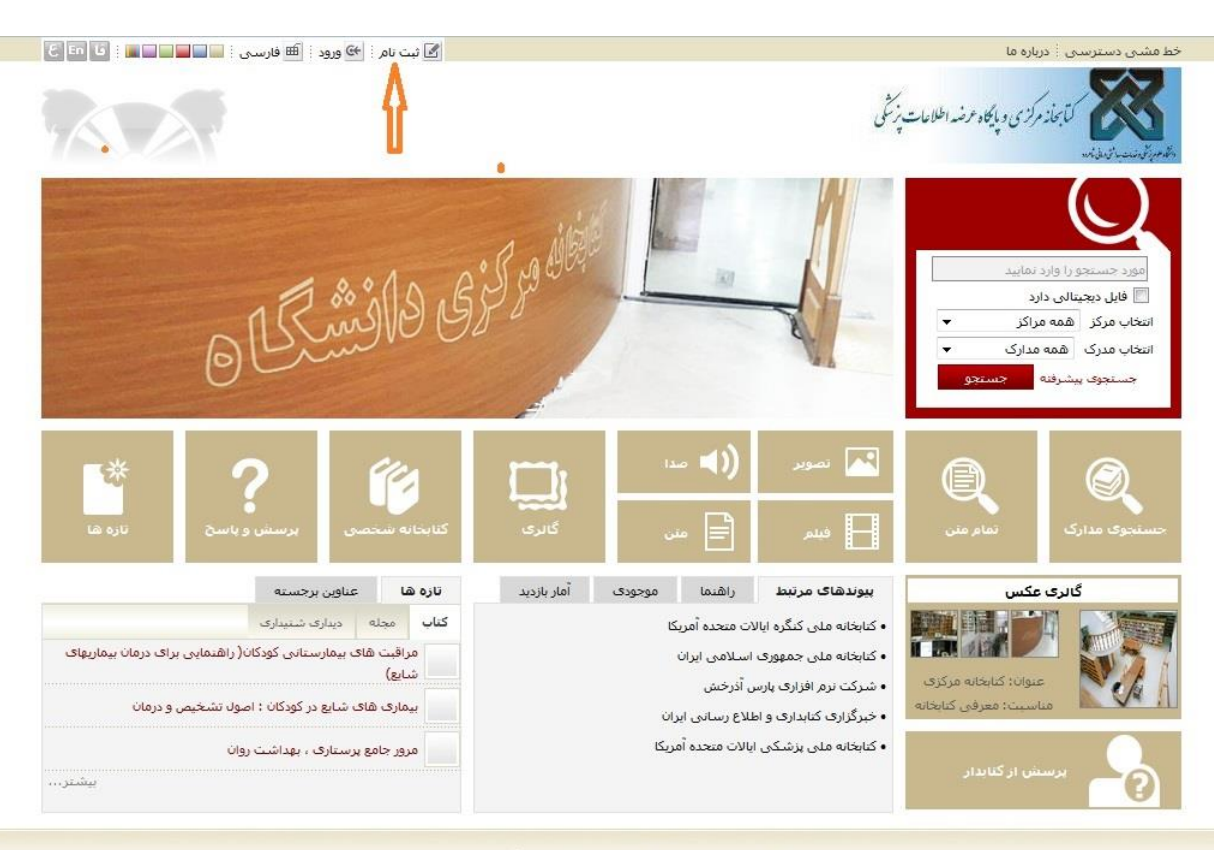

کلیه حقوق معنوی این نرم افزار متعلق به شرکت پارس آذرخش می باشد

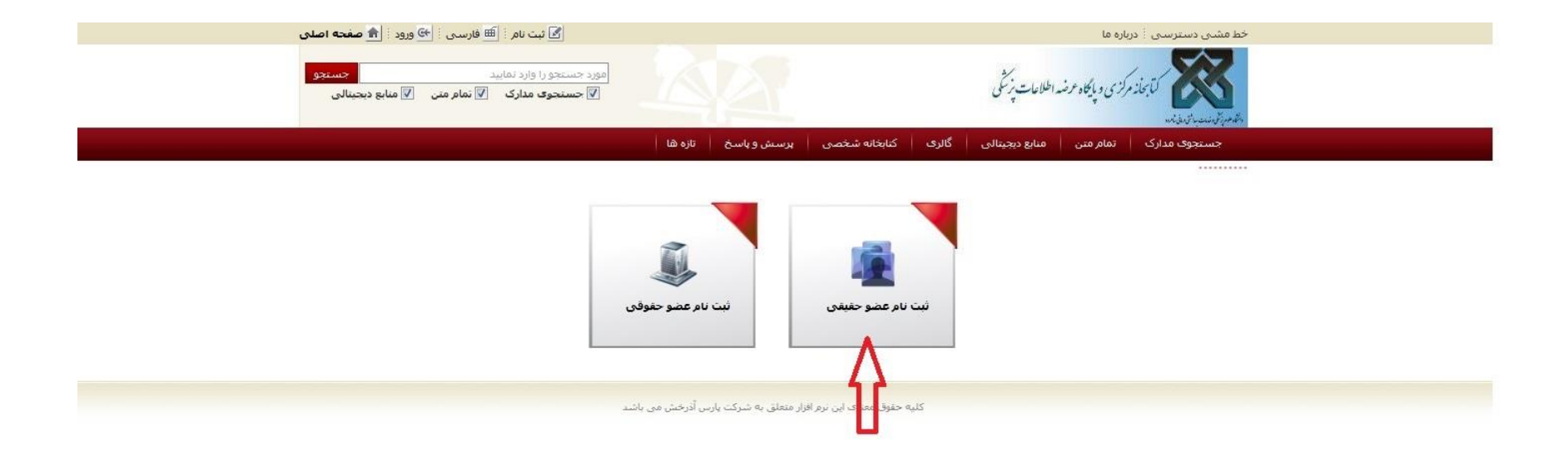

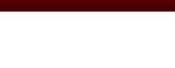

زبان : فا En ع

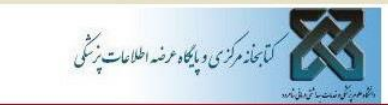

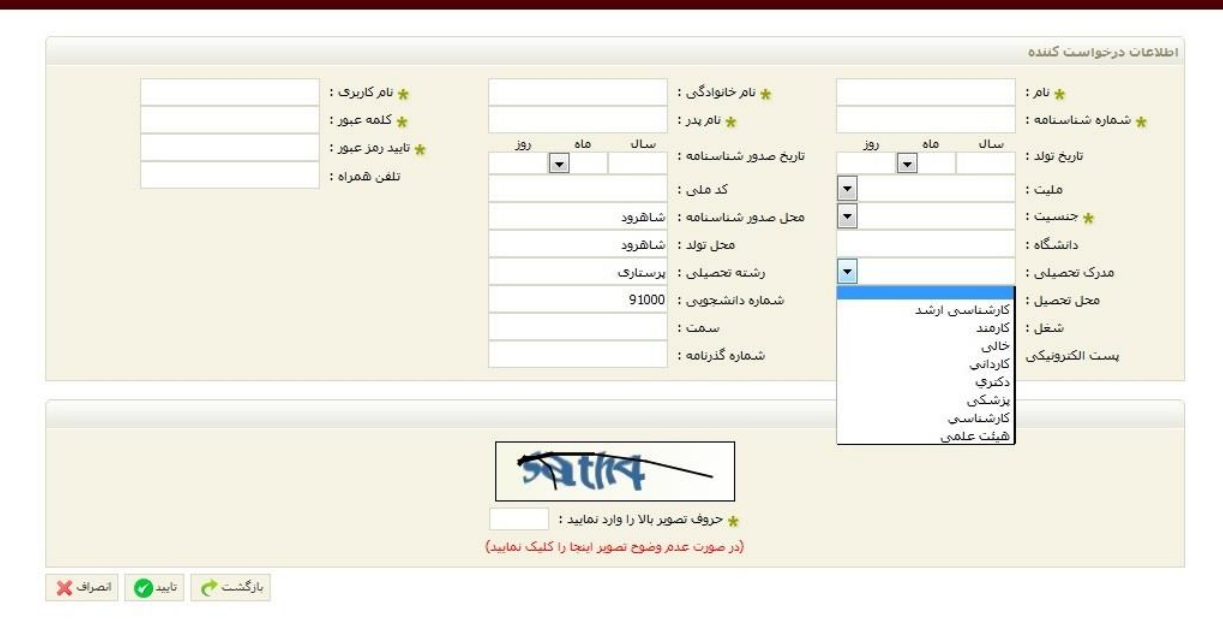

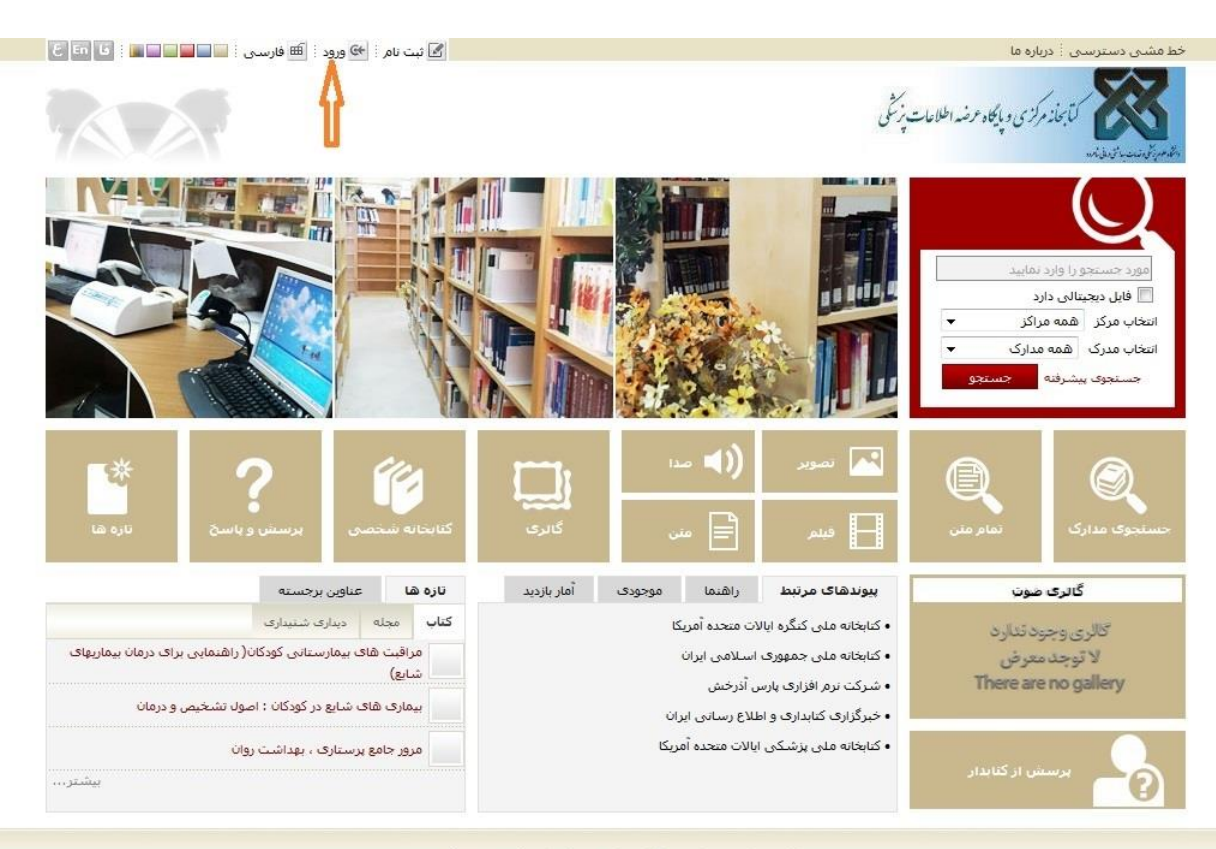

کلیه حقوق معنوی این نرم افزار متعلق به شرکت پارس آذرخش می باشد

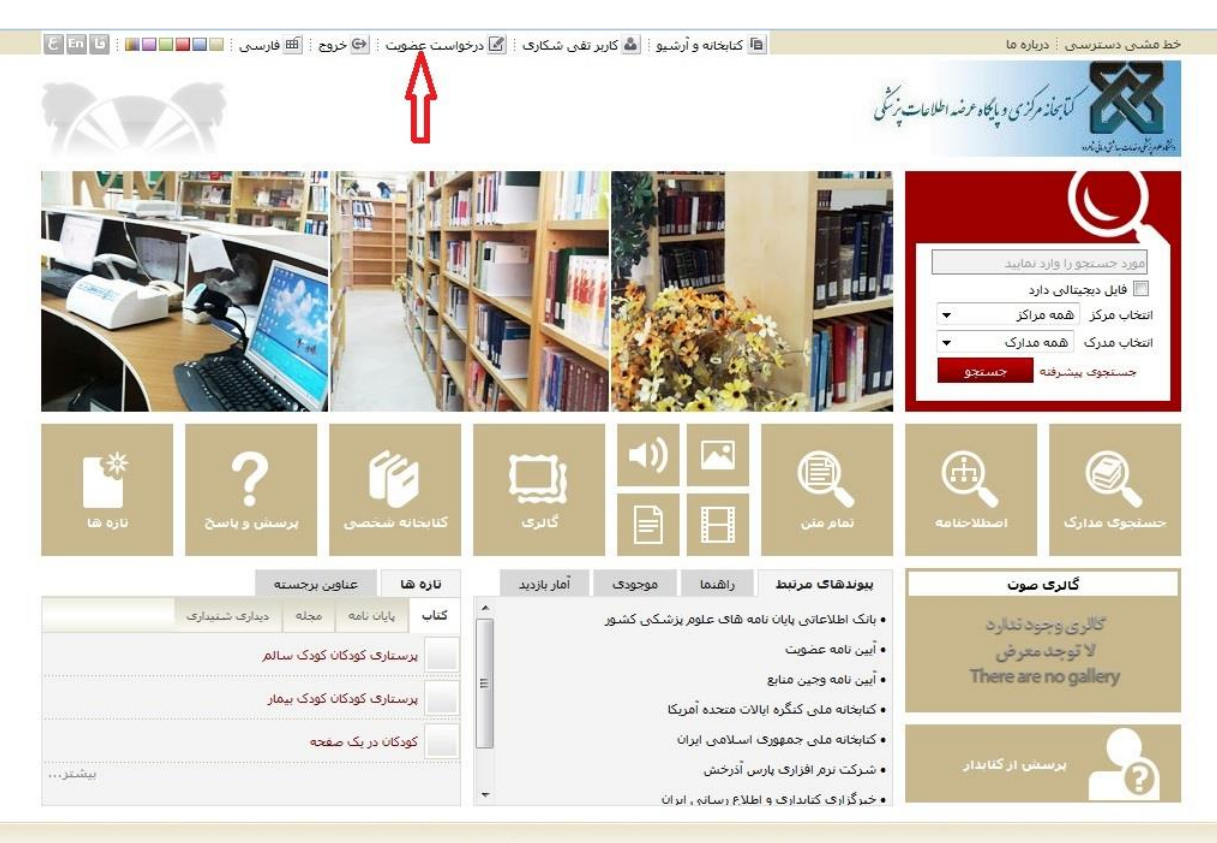

کلیه حقوق معنوف این نرم افزار متعلق به شرکت پارس آذرخش می باشد

| فارسنی 🗄 🔁 خروج 🗄 🖍 صفحه اصلی        | 🖻 کنابخانه و آرشیو 🤅 🏜 کاربر تقی شکاری 🗄 🗹 درخواست عضویت 🤅 🖽 فارسی 🤃 🚭 خروج 🤅 🏫 <b>صفحه اصلی</b> |                                                                                             |                | خط مشی دسترسی 🤅 دریاره ما                                                                                                  |
|--------------------------------------|--------------------------------------------------------------------------------------------------|---------------------------------------------------------------------------------------------|----------------|----------------------------------------------------------------------------------------------------|
| حسنجو<br>√ تمام منی ∫ منابع دیجینالی | مورد جستجو را وارد نمایید<br><b>۷ جستجوی مدارک</b>                                               |                                                                                             |                | والدور تونسب الاعلامي كما بماز مركزي وبالجاه عرضه اطلاعات پزنتگی                                                           |
|                                      | پرسش و پاسخ تازه ها                                                                              | مستندات گالری کنابخانه شخصی                                                                 | منابع دیجیتالی | جستجوی مدارک اصطلاحنامه تمام متن                                                                                           |
|                                      |                                                                                                  |                                                                                             |                | ایجاد درخواست                                                                                                    |
|                                      | نصویر شخص<br>المحکم<br>بارگذاری بازشانی                                                          | اطلاعات شخصی<br>نام : تقی<br>نام خانوادگی : شکاری<br>کد ملی : ۲۲۰۹۹۱۲<br>شماره شناسنامه : ۱ | <b>y</b>       | - درخواست<br>کنابخانه :<br>درخواست برای :<br>کنابخانه ویکری<br>کنابخانه بیم[سیان امام حسین<br>کنابخانه بیمارسیان امام حسین |
|                                      | Û                                                                                                |                                                                                             |                | ⊷آدرس ها                                                                                                    |
|                                      |                                                                                                  |                                                                                             |                | ⊷تماس ها ►علاقه مندی ها                                                                                                    |
| م) بازگشت                            |                                                                                                  |                                                                                             |                | -یوست ها                                                                                                    |

| شکاری : [ ای درخواست عضویت :: [ ⊞ فارسی : [ ⊕ خروج : [ ای صفحه اصلی<br>مورد جستجو را وارد نمایید<br>ای حستجوی مدارک ای نمام متن ای منابع دیخینالی | 🖻 کنابخانه و آرشیو 🤅 📥 کاربر تقی ت                                                | خط مشدی دسترسدی ا درباره ما<br>کتابطاز مرکزی و پایگاه مرشد اطلاعات پزشگی      |
|----------------------------------------------------------------------------------------------------|-----------------------------------------------------------------------------------|-------------------------------------------------------------------------------|
| ا پرسېش و پاسخ اتازه ها                                                                                                    | مستندات گالری کتابخانه شخصی                                                       | م <i>ام بای نیدیانیق س</i><br>جستجوی مدارک اصطلاحنامه تمام متن منابع دیجیتالی |
|                                                                                                    |                                                                                   | ايجاد درخواست                                                                 |
| نصوبر شخص<br>المحالي<br>الركنارى                                                                                                    | اطلاعات شخصی<br>نام خانوادگی : شکاری<br>کد ملی : ۵۲۰۹۹۱۲۷۲۶<br>شماره شناسنامه : ۷ | - درخواست<br>کنابخانه : ب<br>درخواست برای : امانت<br>ارسال درخواست            |
|                                                                                                    |                                                                                   | ⊷ آدرس ها                                                                     |
|                                                                                                    |                                                                                   | ⊷تماس ھا                                                                      |
|                                                                                                    |                                                                                   | ◄علاقه مندى ها                                                                |
|                                                                                                    |                                                                                   | ≁يوست ھا                                                                      |
| مى ياشد                                                                                                    | ی معنوی این برم افزار متعلق به شرکت پارس آذر خش ر                                 | کلیہ جنیق                                                                     |